## Step 1. Determining if the Program Sustainability Check-up (PSC) Self-Study is Required

### Accessing the Data

- 1. On the WKU Institutional Research webpage, Log on to Visual Analytics. Click on "Browse."
- After the "Open" window opens, select "Shared Data," then "Program Sustainability Checkup (PSC)," and then either PSC UG Major Metrics or PSC GR Degree Metrics (for the <u>current</u> <u>year</u>). Click "Open."

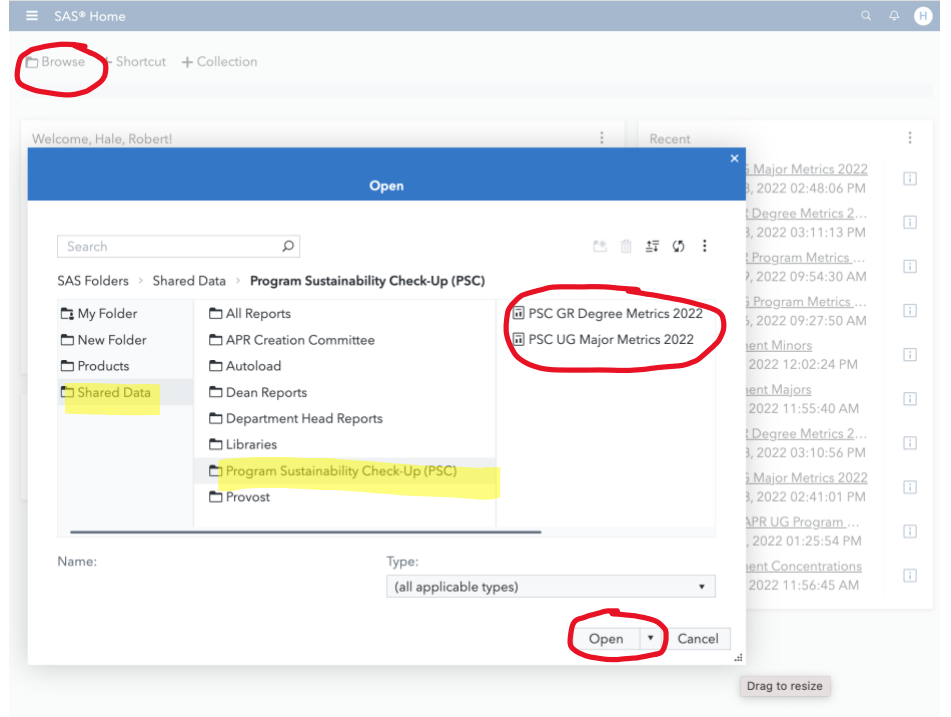

3. When the page opens, navigate to your department's data with drop-down menus. The page will look something like this:

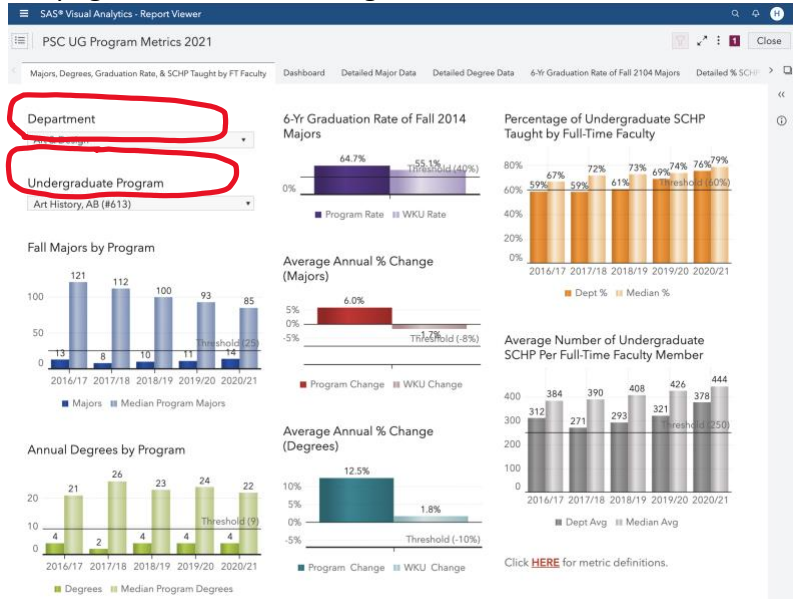

### Reviewing Data to Determine if your Program has been Flagged

Click on the Dashboard button at the top of the screen to get the overview of all programs, to see areas your program might be flagged in, and whether or not your program is flagged for review. NOTE: If you're looking to see if your program is flagged for the *first time* this year, click on <u>NO</u> for Previously Reviewed. If your program was flagged last year and you want to check the program's status for this year, click YES for Previously Reviewed.
PSC UG Major Metrics 2023

| Majors, Degrees, Graduation Rate, & SCHP Taught by FT Facult | Dashboard Detailed Major Data | Detailed Degree Data | 6-Yr Graduation Rate of Fall 2016 Majors | Detailed % SCHP by FT Faculty Data | Detailed UG SCHP Per FT Faculty Data | FYI: Dept UG Course Enrollments b |
|--------------------------------------------------------------|-------------------------------|----------------------|------------------------------------------|------------------------------------|--------------------------------------|-----------------------------------|
| New Program                                                  |                               |                      | Previously Review                        | ed                                 |                                      |                                   |
| No                                                           |                               | Yes                  |                                          | No                                 | Ye                                   | is .                              |

2. Here's what the page will look like for this year's program that weren't reviewed last year:

Majors, Degrees, Graduation Rate, & SCHP Taught by FT Faculty Data Detailed Major Data Detailed Degree Data 6-Yr Graduation Rate of Fail 2016 Majors Detailed % SCHP by FT Faculty Data Detailed US CHP Per FT Faculty Data Pri Dept UG Course Envolme

| No                              |                                                        | Yes      |                     |                    |                                          |                                        | No                                   |                                    |                                     |                 |                  | Yes               |                            |                              |
|---------------------------------|--------------------------------------------------------|----------|---------------------|--------------------|------------------------------------------|----------------------------------------|--------------------------------------|------------------------------------|-------------------------------------|-----------------|------------------|-------------------|----------------------------|------------------------------|
| Programs by PSC Metric Ti       | hresholds                                              |          |                     |                    |                                          |                                        |                                      |                                    |                                     |                 |                  |                   |                            |                              |
| Department                      | Undergraduate Program                                  | CIP Code | Fall 2022<br>Majors | 2022/23<br>Degrees | % Graduated<br>in 6 Yrs in<br>Same Major | AY UG SCHP<br>Per Full-Time<br>Faculty | % UG SCHP<br>by Full-Time<br>Faculty | Avg Annual<br>% Change<br>(Majors) | Avg Annual<br>% Change<br>(Degrees) | Student<br>Flag | Staffing<br>Flag | Direction<br>Flag | Flagged<br>for ▼<br>Review | Previou<br>Year Pg<br>Review |
| Art & Design                    | Art History, AB (#613)                                 | 500703   | 13                  | 0                  | 61.5%                                    | 276                                    | 64%                                  | 18.2%                              | -37.5%                              | 1               | 0                | 1                 | 1                          |                              |
| Music                           | Music (Liberal Arts), AB (#583)                        | 500999   | 32                  | 9                  | 61.4%                                    | 229                                    | 64%                                  | -9.9%                              | -10.2%                              | 0               | 1                | 1                 |                            |                              |
| Music                           | Music, BM (#593)                                       | 500903   | 105                 | 21                 | 55.4%                                    | 229                                    | 64%                                  | -5.7%                              | 3.2%                                | 0               | 1                | 0                 |                            |                              |
| School of Kinesiology, Recreati | Recreation, Park, and Nonprofit Administration, BS (#5 | 310301   | 38                  | 7                  | 74.4%                                    | 517                                    | 92%                                  | -11.9%                             | -28.1%                              | 1               | 0                | 1                 |                            |                              |
| school of Leadership & Profess  | Workforce Administration, BS (#739)                    | 520213   | 30                  | 18                 | 81.0%                                    | 370                                    | 40%                                  | 5.9%                               | 4.5%                                | 0               | 1                | 0                 |                            |                              |
| Aodern Languages                | Chinese, AB (#624)                                     | 160301   | 72                  | 15                 | 56.7%                                    | 276                                    | 57%                                  | -1.3%                              | 9.8%                                | 0               | 1                | 0                 |                            |                              |
| Aodern Languages                | Spanish, AB (#778)                                     | 160905   | 64                  | 21                 | 62.3%                                    | 276                                    | 57%                                  | -14.8%                             | -1.2%                               | 0               | 1                | 1                 |                            |                              |
| olitical Science                | Philosophy, AB (#745)                                  | 302601   | 15                  | 5                  | 57.1%                                    | 478                                    | 86%                                  | -8.9%                              | 16.0%                               | 1               | 0                | 1                 |                            |                              |
| ichool of Media & Communic      | Film, AB (#667)                                        | 090701   | 71                  | 6                  | 56.6%                                    | 382                                    | 73%                                  | -12.8%                             | -27.5%                              | 1               | 0                | 1                 |                            |                              |
| rt & Design                     | Visual Studies, AB (#509)                              | 500702   | 73                  | 14                 | 70.0%                                    | 276                                    | 64%                                  | 3.0%                               | -5.9%                               | 0               | 0                | 0                 | 0                          |                              |
| rt & Desian                     | Visual Arts, BFA (#514)                                | 500702   | 151                 | 31                 | 50.7%                                    | 276                                    | 64%                                  | 1.2%                               | 4.4%                                | 0               | 0                | 0                 | 0                          |                              |
| ichool of Kinesiology, Recreati | Sport Management, BS (#572)                            | 310508   | 244                 | 55                 | 63.4%                                    | 517                                    | 92%                                  | 1.9%                               | 11.5%                               | 0               | 0                | 0                 | 0                          |                              |
| ichool of Kinesiology, Recreati | Physical Education, BS (#587)                          | 131314   | 65                  | 10                 | 57.4%                                    | 517                                    | 92%                                  | 0.3%                               | 19.8%                               | 0               | 0                | 0                 | 0                          |                              |
| ichool of Kinesiology, Recreati | Exercise Science, BS (#554)                            | 310505   | 387                 | 68                 | 55.7%                                    | 517                                    | 92%                                  | -1.2%                              | 1.1%                                | 0               | 0                | 0                 | 0                          |                              |
| olitical Science                | Professional Legal Studies, AB (#6000)                 | 220302   | 47                  | 6                  | 54.5%                                    | 478                                    | 86%                                  | 5.9%                               | -1.1%                               | 1               | 0                | 0                 | 0                          |                              |
| olitical Science                | Political Science, AB (#686)                           | 451001   | 150                 | 34                 | 70.2%                                    | 478                                    | 86%                                  | -3.4%                              | -2.1%                               | 0               | 0                | 0                 | 0                          |                              |
| olitical Science                | International Affairs, AB (#702)                       | 450901   | 58                  | 11                 | 54.4%                                    | 478                                    | 86%                                  | -7.9%                              | -12.3%                              | 0               | 0                | 1                 | 0                          |                              |
| chool of Media & Communic       | Public Relations, AB (#763)                            | 090902   | 93                  | 21                 | 78.8%                                    | 382                                    | 73%                                  | -3.4%                              | -10.4%                              | 0               | 0                | 1                 | 0                          |                              |
| chool of Media & Communic       | Journalism, AB (#736)                                  | 090401   | 67                  | 15                 | 46.9%                                    | 382                                    | 73%                                  | -11.2%                             | 0.3%                                | 0               | 0                | 1                 | 0                          |                              |
| chool of Media & Communic       | Corporate and Organizational Communication, AB (#5     | 090901   | 42                  | 14                 | 76.7%                                    | 382                                    | 73%                                  | -4.3%                              | 0.4%                                | 0               | 0                | 0                 | 0                          |                              |
| chool of Media & Communic       | Communication Studies, AB (#792)                       | 090101   | 101                 | 30                 | 75.4%                                    | 382                                    | 73%                                  | -2.8%                              | -1.9%                               | 0               | 0                | 0                 | 0                          |                              |
| chool of Media & Communic       | Broadcasting, AB (#726)                                | 090402   | 126                 | 25                 | 60.9%                                    | 382                                    | 73%                                  | -12.2%                             | -13.8%                              | 0               | 0                | 1                 | 0                          |                              |
| chool of Media & Communic       | Advertising, AB (#727)                                 | 090903   | 64                  | 23                 | 80.6%                                    | 382                                    | 73%                                  | -9.6%                              | -7.1%                               | 0               | 0                | 1                 | 0                          |                              |
| chool of Engineering and Ap     | Manufacturing Engineering Technology, BS (#5006)       | 150613   | 56                  | 22                 | 91.4%                                    | 452                                    | 92%                                  | -5.4%                              | 6.7%                                | 0               | 0                | 0                 | 0                          |                              |
| chool of Engineering and Ap     | Civil Engineering, BS (#534)                           | 140801   | 135                 | 25                 | 61.1%                                    | 452                                    | 92%                                  | -9.0%                              | -8.7%                               | 0               | 0                | 1                 | 0                          |                              |
| chool of Engineering and Ap     | Architectural Science, BS (#518)                       | 040901   | 106                 | 21                 | 65.2%                                    | 452                                    | 92%                                  | -3.0%                              | -3.9%                               | 0               | 0                | 0                 | 0                          |                              |
| chool of Engineering and Ap     | Computer Information Technology, BS (#555)             | 110103   | 204                 | 53                 | 42.0%                                    | 452                                    | 92%                                  | -7.7%                              | 4.9%                                | 0               | 0                | 0                 | 0                          |                              |
| ichool of Engineering and Ap    | Computer Science, BS (#629)                            | 110701   | 201                 | 22                 | 44.9%                                    | 452                                    | 92%                                  | 5.1%                               | -3.0%                               | 0               | 0                | 0                 | 0                          |                              |
| ichool of Engineering and Ap    | Construction Management, BS (#533)                     | 522001   | 162                 | 46                 | 69.4%                                    | 452                                    | 92%                                  | 5.6%                               | 6.8%                                | 0               | 0                | 0                 | 0                          |                              |

Current Thresholds (Calls highlighted in yellow): -Fewer than 25 fall 2022 majors -Fewer than 9 degrees awarded in 2022/23 -Less than 40% of fall 2016 majors graduated in same major in six years. -More than a 8% decrease in average annual % change in majors -More than a 10% decrease in average annual % change in degrees awarded

Flag Determination: Student Flag=1 when either fall 2022 Majors or 2022/23 Degrees or 6-Yr Graduation Rate fall below their thresholds. Staffing Flag=1 when either % UG SCHP per Full-time Faculty or AY UG SCHP per Full-time Faculty fall below their thresholds. Direction Flag=1 when either Average Annual % Change (Majors) or Average Annual % Change (Degrees) fall below their thresholds. Review Flag=1 when (1) Student Flag=1 and Direction Flag=1; or (2) Staffing Flag=1.

awarded -Fewer than 250 academic year UG SCHP per full-time faculty -Less than 60% of UG SCHP taught by full-time faculty

\*If you click Yes, only programs from last year will appear, indicating whether or not they would be flagged this year—right-hand column will indicate the year program was last reviewed.

Note: you can sort by clicking top column header, i.e., Department, Program, etc.)

3. If your program is "Flagged for Review" (red highlight in Flagged for Review column), you will need to complete the PSC process. If there's no red flag, you're done!

To learn more the meaning of thresholds and different flag types, visit the <u>PSC FAQ Page</u>.

#### Saving the PSC Data Page for your PSC Self-Study

1. Navigate back to Majors, Degrees, Graduation Rate, SCHP Taught by FT Faculty page by clicking on that tab at the top of the page. It's the first one. Make sure your department and program are the ones listed in the drop-down menus.

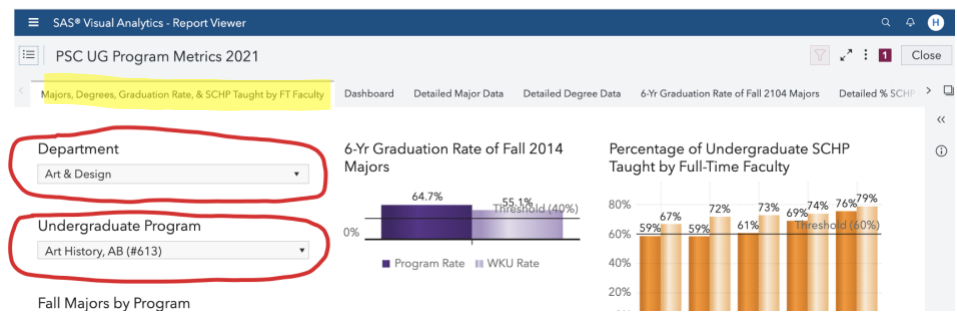

2. Click on the 3 dots at <u>the VERY top</u> right of the page (the ones next to the word "Close") and then click "Print" to open that menu.

|                              |                     |                         |                         | Q P    | H     |
|------------------------------|---------------------|-------------------------|-------------------------|--------|-------|
|                              |                     |                         | 8                       | : 1    | Close |
| Graduation Rate of Fall 2104 | Majors Detailed % S | SCHP by FT Faculty Data | Open<br>Refresh report  | y Data | > 🗋   |
|                              |                     |                         | Print                   |        | <<    |
| Majors                       | Percentage of       | Share report            | >                       | (j)    |       |
|                              | Time Faculty        |                         | Play report             |        |       |
| 55.1%                        | 80% <b>79%</b>      | 74%                     | Edit playback           |        |       |
| Threshold (40%)              | 72%                 | 65%                     | Disable object overlays |        |       |

3. You will only need to print/save-as-pdf the first page of the PSC Metrics for your self-study submission, so when the next dialogue box appears, click "Select Objects"; then select "Print selected items," and then select "Majors, Degrees & SCHP Taught by FT Faculty."

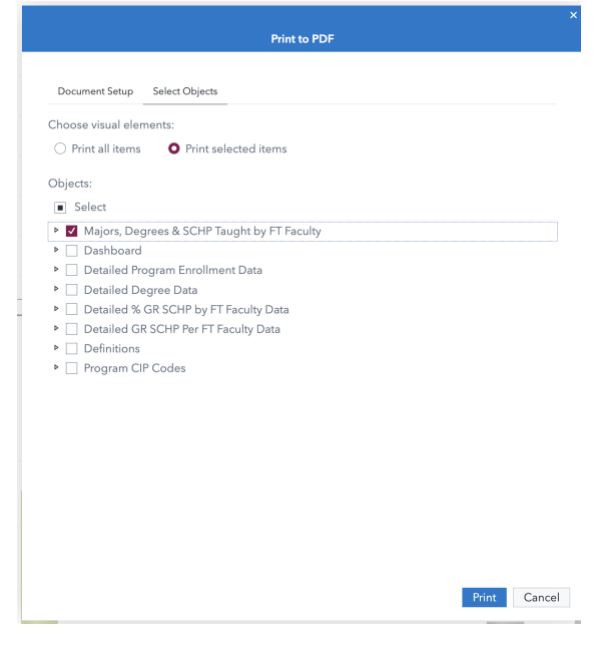

4. Press "Print" and a pdf version of the report will be saved to your downloads.

# 5. <u>Save this pdf in an accessible place so you can submit it in Anthology-Portfolio with your</u> <u>PSC self-study.</u>

**Note:** You will likely find the rest of the Visual Analytics data helpful and may wish to use it in your report (deans will have access to full reports in Visual Analytics), but the first page is the only necessary data submission for this process.